# **Quick Setup Guide**

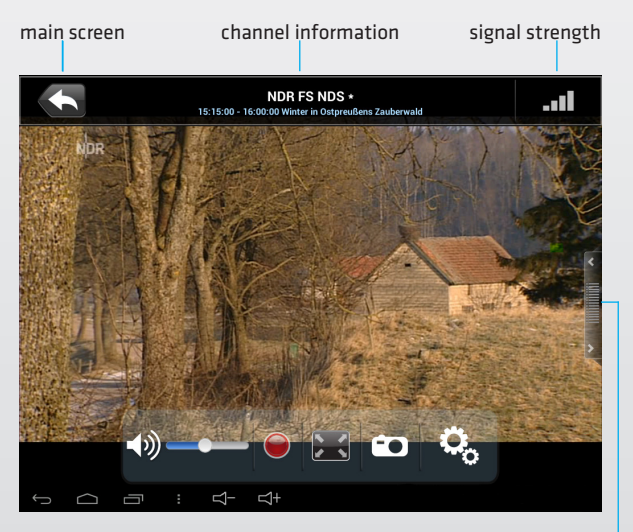

channel bar-

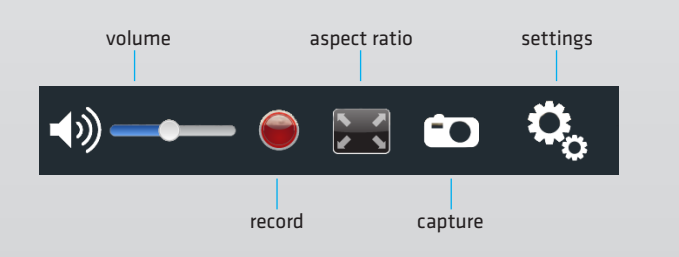

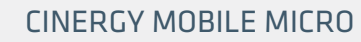

#### Schnellstart-Anleitung Android

1) Melden Sie sich am Play Store an. Suchen Sie nach der kostenlosen App "Air DTV" und laden Sie diese auf Ihr Android-Gerät herunter oder scannen Sie ganz einfach den unten aufgeführten QR-Code.

2) Schließen Sie die Antenne an den CINERGY MOBILE MICRO an und stecken ihn in den USB-Anschluss Ihres Smartphone / Tablet.

3) Starten Sie jetzt die Air DTV App und führen dort folgende Schritte durch:

- Tippen Sie auf Weiter
- Wählen Sie das Land aus in dem Sie sich befinden
- Starten Sie den Sendersuchlauf
- Tippen Sie auf Beenden

Sie sehen jetzt die Kanalliste mit den gefundenen Sendern aus der Sie den gewünschten Sender auswählen können um das Fernsehprogramm zu starten.

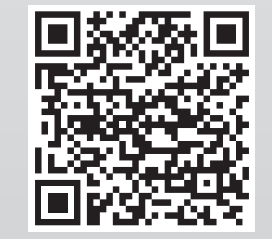

TERRATEC

### Quick Start Guide Android

1) Log in the Play Store. Search for the free of charge application "Air DTV" and download it to your Android device or simply scan the QR code below.

2) Connect the antenna to the CINERGY MOBILE MICRO and plug it in the USB port of your Smartphone / Tablet PC.

3) Then start the Air DTV application and perform the following steps:

- Tap on Next
- Select the country in which you are located
- Select Scan
- Tap on Done

Now you see the channel list with the available channels. You may select the desired station from this list in order to start the TV program.

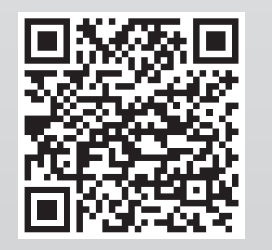

# **Quick Setup Guide**

Instructions de prise en mains rapide Android

1) S'enregistrer au Play Store. Chercher l'application gratuite « Air DTV » et téléchargez-la sur votre appareil Android ou scannez simplement le code QR mentionné ci-dessous.

2) Connecter l'antenne au CINERGY MOBILE MICRO et branchez le sur le port USB de votre Smartphone / tablette.

3) Démarrez ensuite l'application Air DTV et exécutez les étapes suivantes:

- Appuyez sur Suivant
- Sélectionner le pays où vous vous trouvez
- Sélectionnez Numériser
- Appuyez sur Terminé

Une liste des canaux incluant les canaux trouvés s'affiche dans laquelle vous pouvez sélectionner le canal désiré pour démarrer le programme télévisé.

### **CINERGY MOBILE MICRO**

### Istruzioni avvio rapido Android

1) Iscrivetevi nel Play Store. Cercate la App gratuita "Air DTV" e scaricatela sul vostro dispositivo Android o scannerizzate semplicemente il codice QR indicato in basso.

2) Collegate l'antenna al CINERGY MOBILE MICRO ed inseritelo nel collegamento USB del vostro Smartphone / Tablet.

3) Ora avviate la Air DTV App ed eseguite i seguenti passaggi:

- Selezionare Successivo
- Selezionare il paese in cui ci si trova
- Selezionare Scansione.
- Selezionare Fatto

Ora si vede la lista dei canali con i canali disponibili. Dove è possibile selezionare quello desiderato per avviare il programma televisivo.

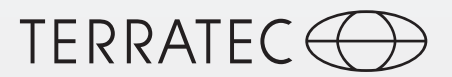

#### Snelstarthandleiding Android

1) Meldt u aan met uw gebruikersaccount in de Google Play Store en download en installeer de voor uw systeem geschikte App. U vindt de App door te zoeken op de zoekwoorden "Air DTV" of door het scannen van de QR code in deze handleiding met een daarvoor geschikte App.

2) Sluit de meegeleverde antenne aan op de CINERGY MOBILE MICRO en steek het apparaat in de micro USB aansluiting van uw smartphone en/of tablet.

3) Start nu de in stap 1 gedownloade en geïnstalleerde Air DTV App op uw smartphone en/of tablet en volg onderstaande stappen:

- Druk op: Next
- Kies uit de lijst het land waarin u zich momenteel bevindt
- Kies: Scan
- Druk op: Done

Nadat de scan naar beschikbare zenders met succes is voltooid, kunt u in het hoofdmenu de gevonden zenders terugvinden en de gewenste zender kiezen onder de knop Live TV.

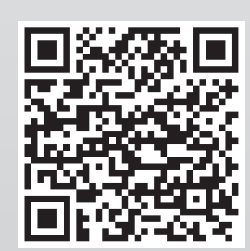

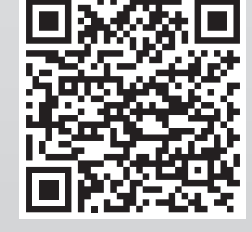

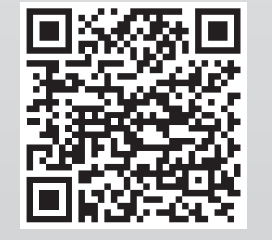